## INVOICING FOR IRB FEES

Transition from iLab to DISCOVR-e

Effective date: 08/01/2019 (Industry Sponsored)

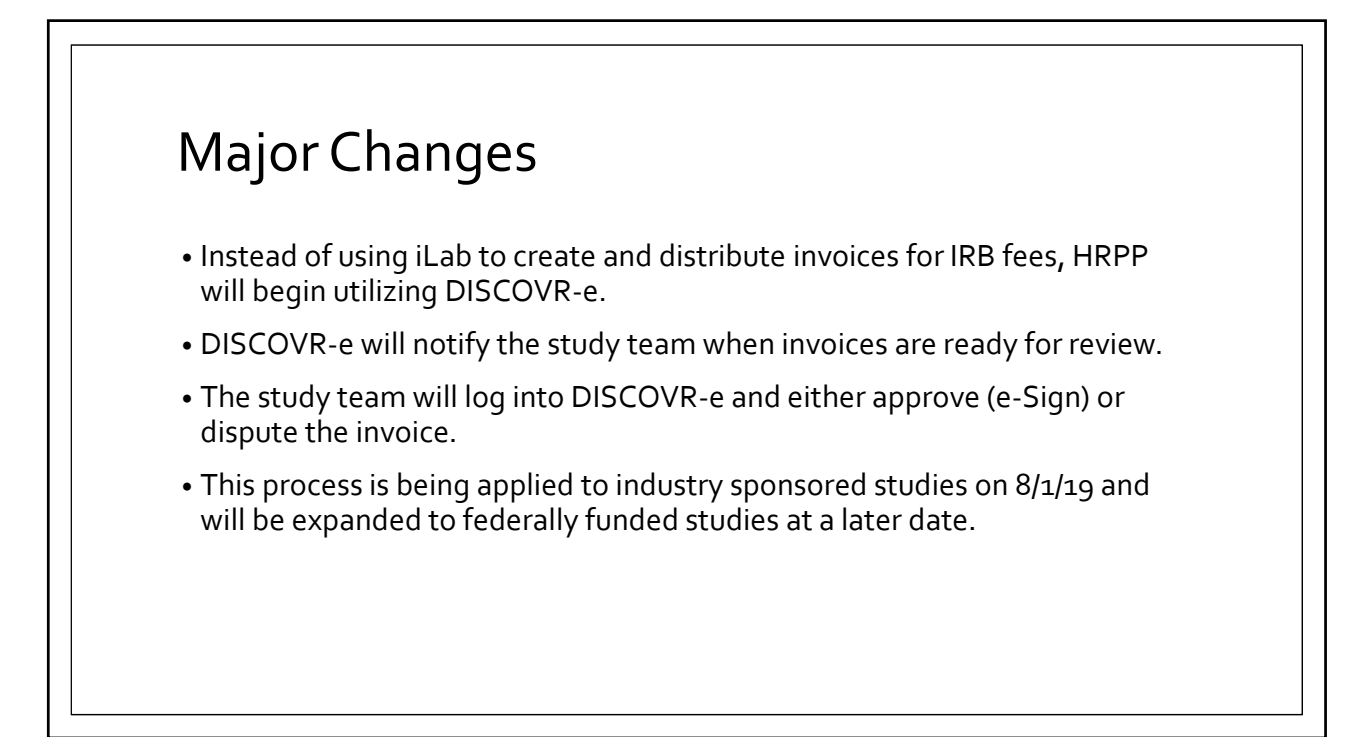

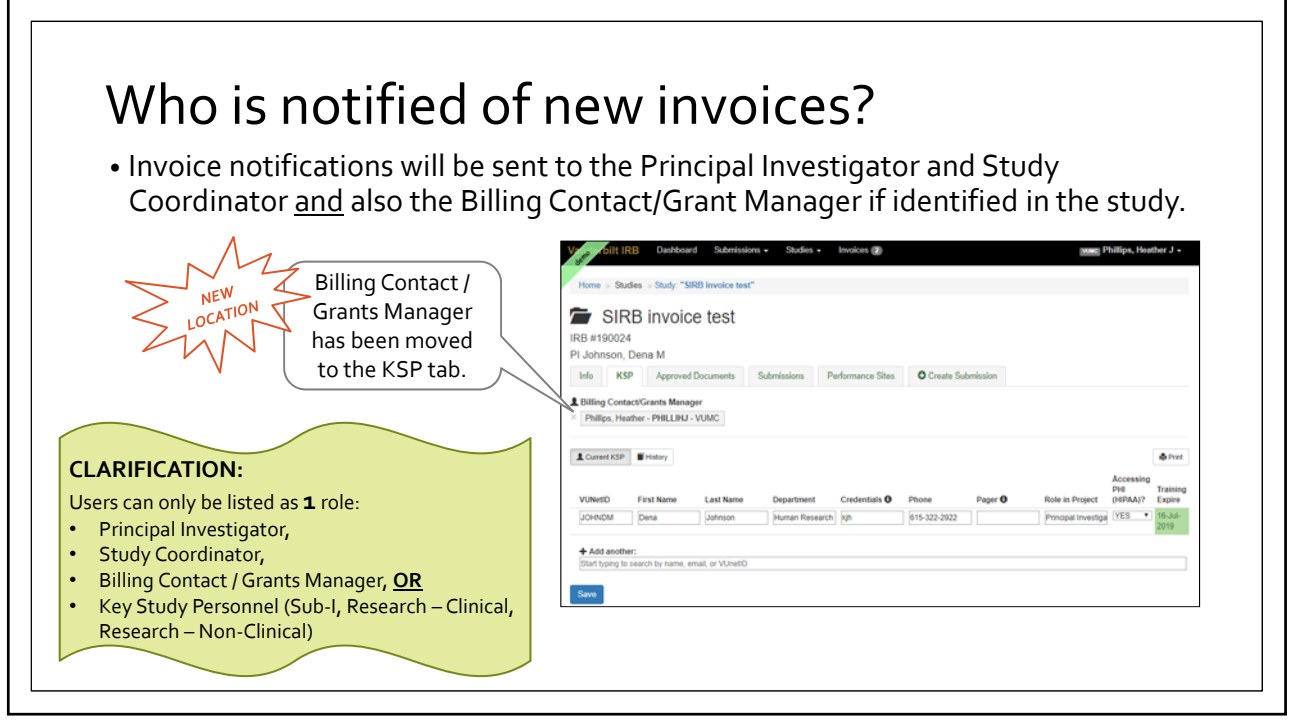

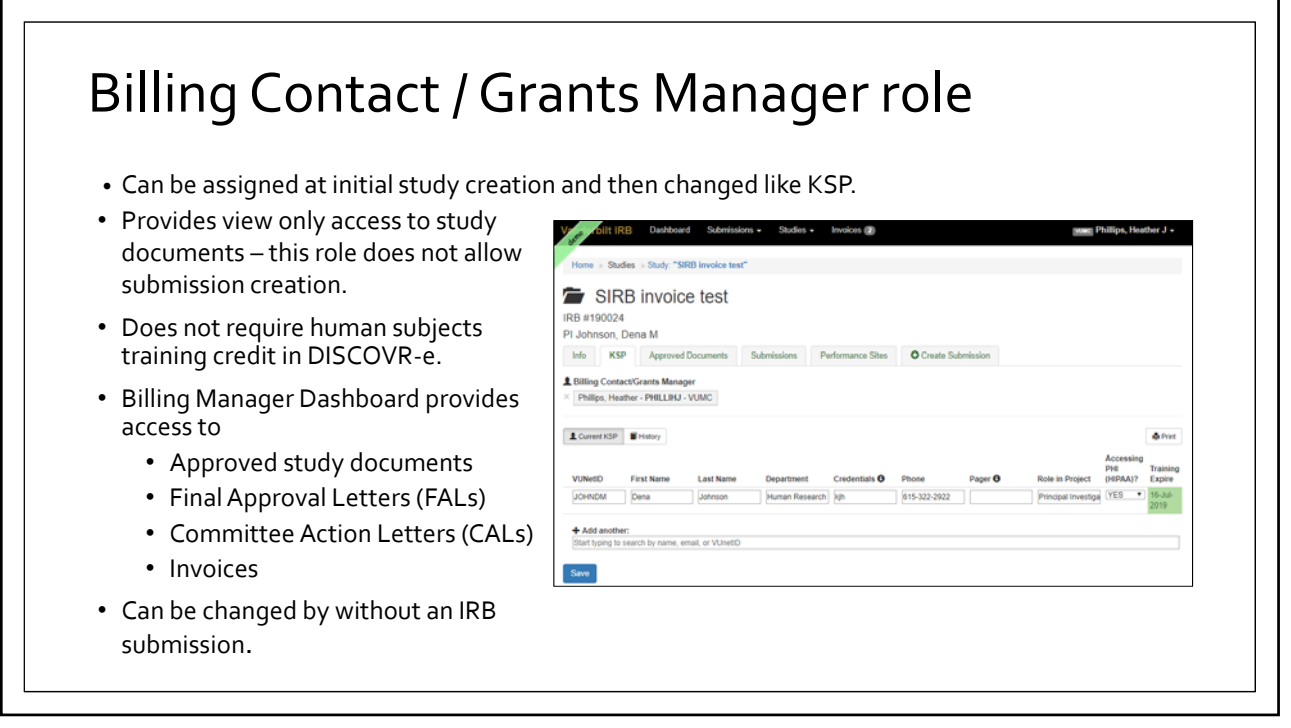

|    | VUI                                               | CII                                                                  | 'Y                                          | 1 1                             |                                            | 233                                  | )                                         |                                        |                                |                               |                                 |                         |                        |                          |                        |   |
|----|---------------------------------------------------|----------------------------------------------------------------------|---------------------------------------------|---------------------------------|--------------------------------------------|--------------------------------------|-------------------------------------------|----------------------------------------|--------------------------------|-------------------------------|---------------------------------|-------------------------|------------------------|--------------------------|------------------------|---|
| 1) | DISC<br>assic<br>• DIS<br>• No                    | COV<br>gneo<br>SCOV<br>tifica                                        | R-e<br>d to<br>/R-e<br>ition                | will<br>a fir<br>emai<br>s will | gen<br>nal ag<br>il is se<br>com           | erato<br>genc<br>ent to<br>e fror    | e an invo<br>la.<br>PI, Study<br>ma Vande | oice fo<br>Conta<br>rbilt IR           | or a bi<br>ct, & B<br>B DISC   | illable<br>iilling (<br>COVR- | e sub<br>Conta<br>-e <u>nor</u> | miss<br>ct/Gra<br>eply@ | ion v<br>ant M<br>Ovun | wher<br>Ianago<br>nc.org | i it is<br>er<br>email | I |
|    |                                                   |                                                                      |                                             |                                 |                                            |                                      |                                           |                                        |                                |                               |                                 |                         |                        |                          |                        |   |
| 2) | Recip<br>acces                                    | oien<br>ssth                                                         | t wi<br>ne ir<br>ks ()<br>ts, and v         | your billin                     | g inte<br>ce to<br>g manage<br>nvoiced str | asse                                 | SCOVR-6<br>ess for ac                     | e ( <u>htt</u><br>ccura<br>ou can view | DS://irb<br>Cy an<br>Invoices, | o.mc.\<br>d cor               | vande<br>mple                   | erbilt.<br>tene:        | <u>edu</u> ,<br>55.    | <u>login</u>             | <u>)</u> and           |   |
| 2) | Recip<br>acces                                    | oien<br>ssth<br>bes tr<br>e, Heather<br>to reques<br>es              | t wi<br>ne ir                               | ill log<br>nvoid                | g into<br>ce to<br>g manage<br>nvoiced str | D DIS<br>asse                        | SCOVR-e<br>ess for ac                     | e ( <u>htt</u><br>courae               | os://irb<br>cy an<br>invoices, | d cor                         | vande<br>mple                   | erbilt.                 | <u>edu</u> ,<br>SS.    | " <u>login</u>           | <u>)</u> and           |   |
| 2) | Recip<br>acces<br>out the s<br>Welcome<br>respond | oien<br>ss th<br>boss tw<br>s, Heather<br>to request<br>es<br>status | t wine in<br>the in<br>this is<br>ts, and y | ill log<br>nvoic                | g inte<br>ce to<br>g manage<br>nvoiced str | D DIS<br>asse<br>ment dash<br>udies. | SCOVR-e<br>ess for ac                     | Scoriasion<br>Type                     | DS://irt                       | o.mc.\<br>d cor               | vande<br>mple                   | erbilt.                 | edu,<br>SS.            | (login                   | )and                   | 1 |

**Invoicing Process** 3) Review the invoice information and Invoices verify the center number & funding from 1 Appr Date the study's Funding page. ns Funding Performance Sites • From the Invoices dashboard, you can hyperlink to the IRB study or the specific Funding Source Funding Questions submission. Study Involves: Federal External Support of any kind (fin personnel) from Government, F ting, drug, sup NIH • Center number is an editable field on the VICTR funding support or use of VICTR facilities Funding tab. ternal Funds No Funds • Changes to funding information must be Other Questions submitted as an amendment. Is there a grant application or pro ed for the e Will the external support require the signing of a written letter/MOU/agreement/contract? Does the study involve the use of Vande related to human samples/tissue? Does this st Center Number Save

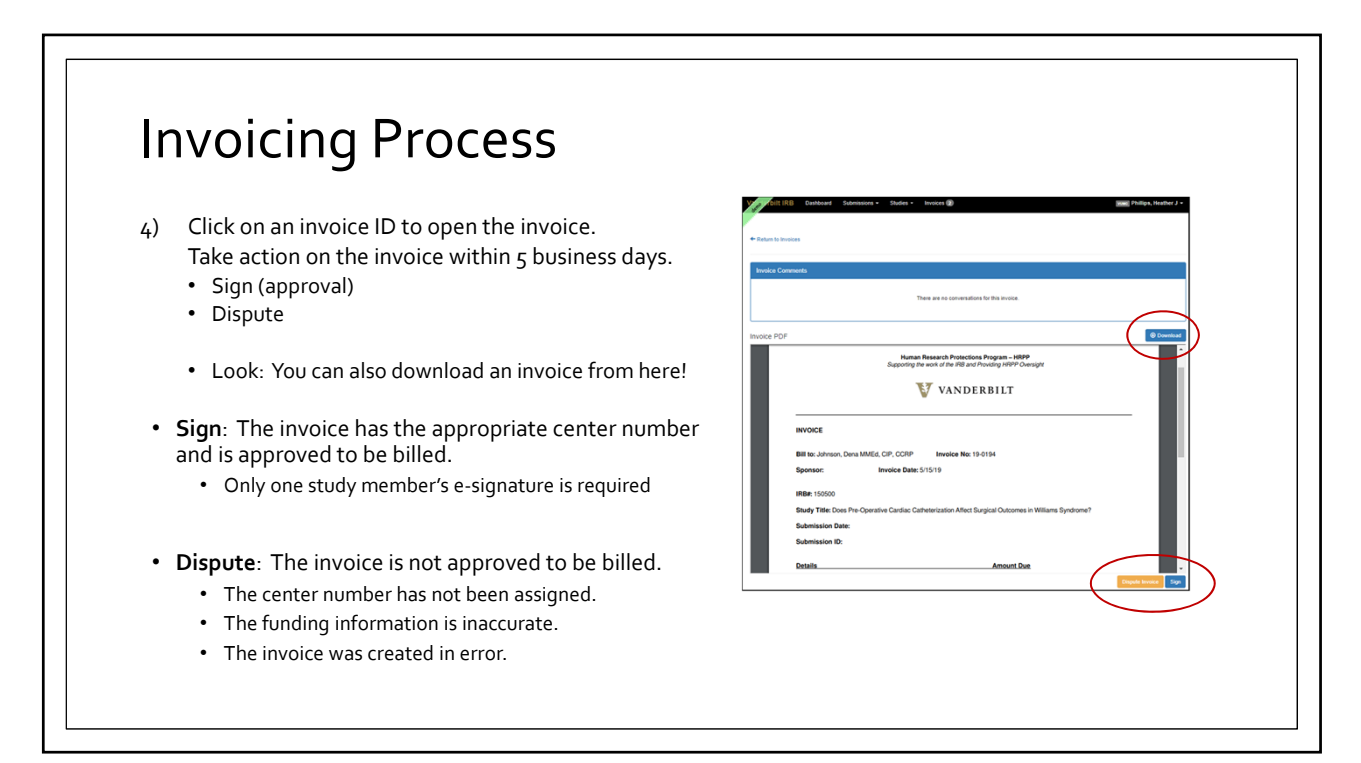

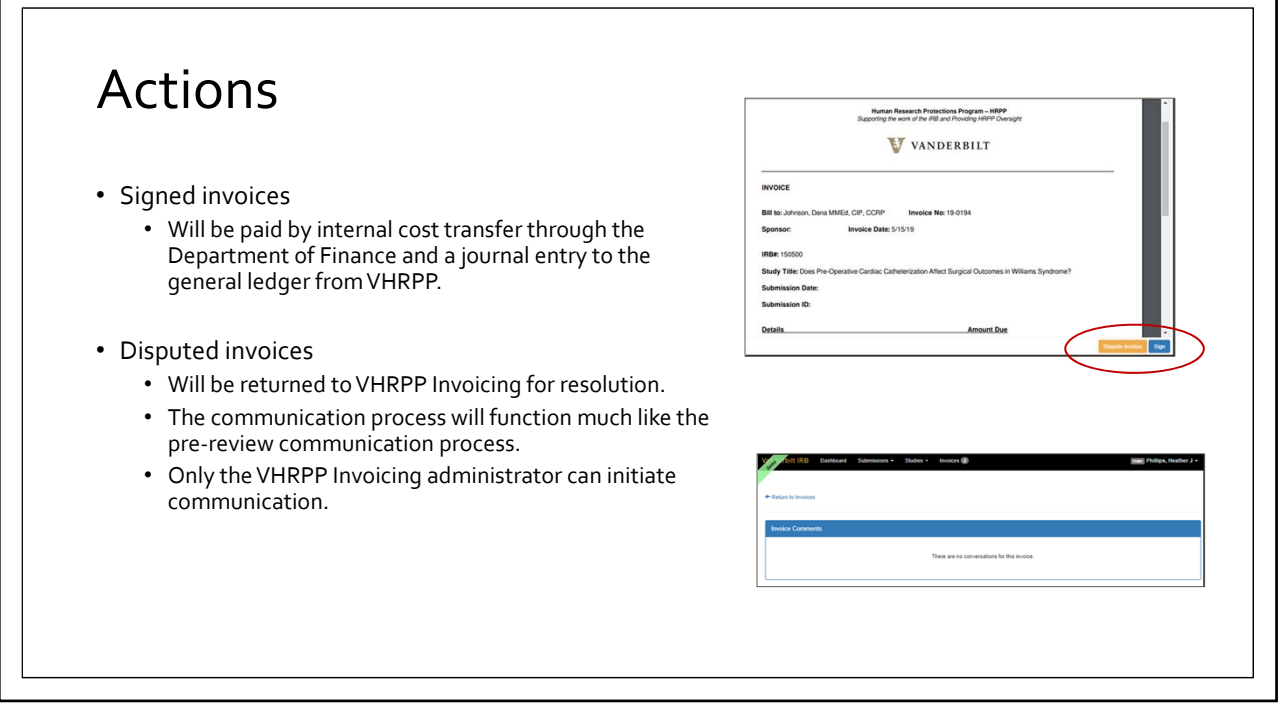

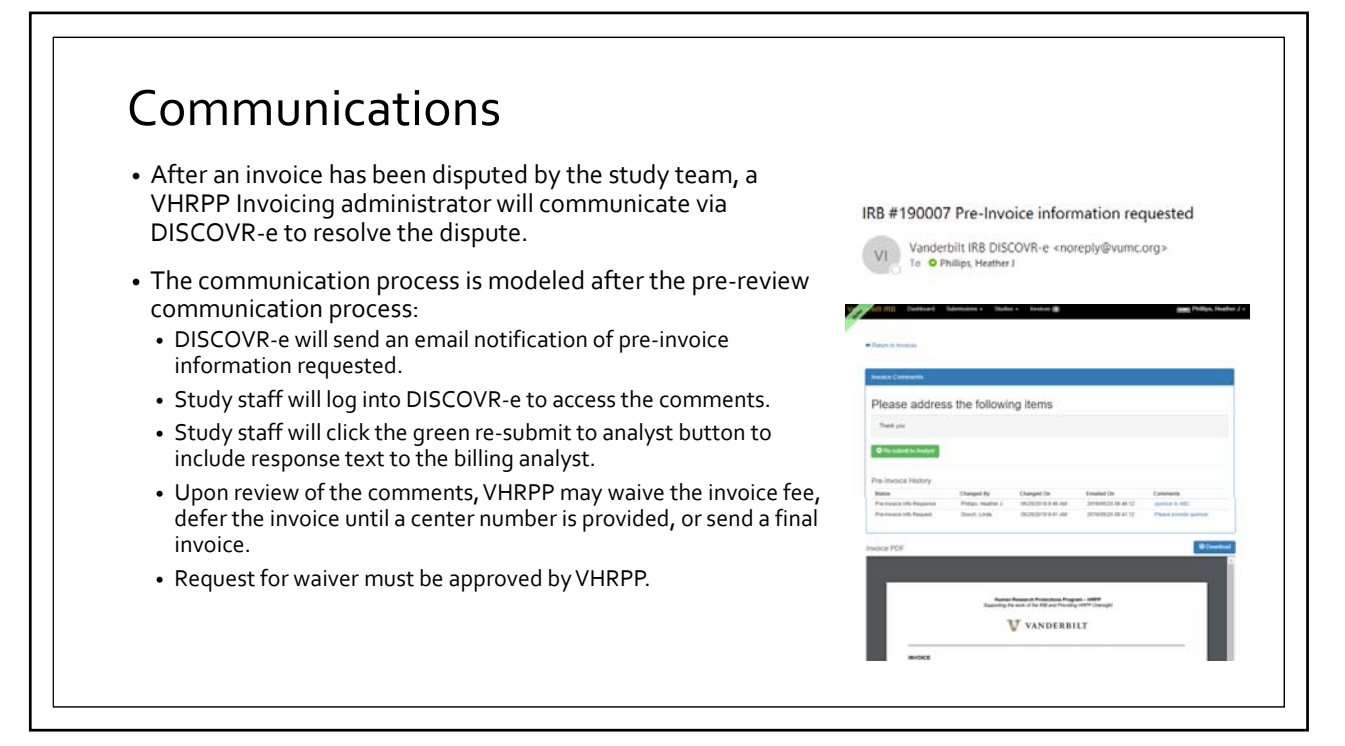

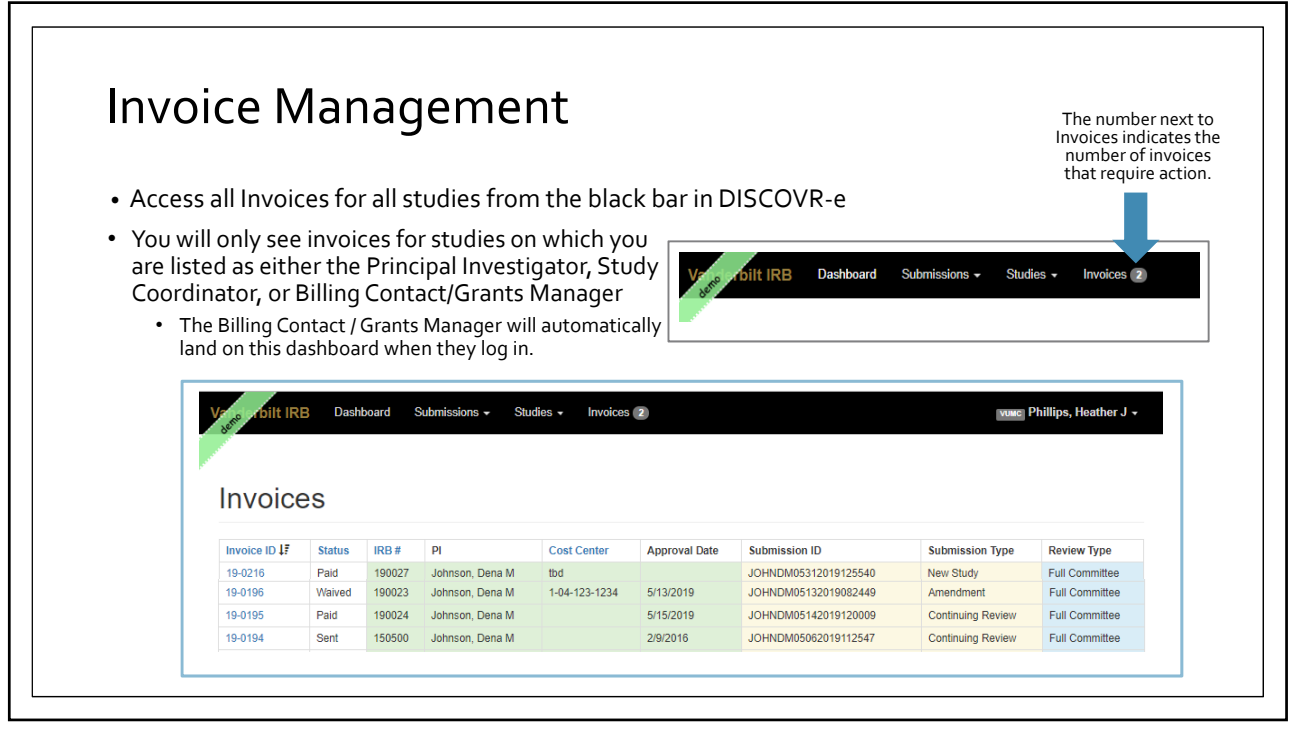

| Phillips, Heather J                            |                                                                                             |                                                           |                                                                               |                                                                    |                                                          |                                                                                        |                                                                      |                                           |  |
|------------------------------------------------|---------------------------------------------------------------------------------------------|-----------------------------------------------------------|-------------------------------------------------------------------------------|--------------------------------------------------------------------|----------------------------------------------------------|----------------------------------------------------------------------------------------|----------------------------------------------------------------------|-------------------------------------------|--|
| Invoices                                       |                                                                                             |                                                           |                                                                               |                                                                    |                                                          |                                                                                        |                                                                      |                                           |  |
| Invoice ID 1                                   | Status                                                                                      | IRB#                                                      | PI                                                                            | Cost Center                                                        | Approval Date                                            | Submission ID                                                                          | Submission Type                                                      | Review Type                               |  |
| 19-0196                                        | Waived                                                                                      | 190023                                                    | Johnson, Dena M                                                               | 1-04-123-1234                                                      | 5/13/2019                                                | JOHNDM05132019082449                                                                   | Amendment                                                            | Full Committee                            |  |
| 19-0195                                        | Paid                                                                                        | 190024                                                    | Johnson, Dena M                                                               |                                                                    | 5/15/2019                                                | JOHNDM05142019120009                                                                   | Continuing Review                                                    | Full Committee                            |  |
| 19-0194                                        | Disputed                                                                                    | 150500                                                    | Johnson, Dena M                                                               |                                                                    | 2/9/2016                                                 | JOHNDM05062019112547                                                                   | Continuing Review                                                    | Full Committee                            |  |
| 19-0168                                        | Sent                                                                                        | 180041                                                    | Ozier, Julie                                                                  |                                                                    | 4/16/2019                                                | OZIERJA02282017082648                                                                  | New Study                                                            | Expedited                                 |  |
| Status<br>Sent<br>Disp<br>invo<br>Wair<br>stud | <b>Types</b> :<br>t: A billa<br>buted: Tl<br>ice has t<br>ved: The<br>ly/submi<br>l: The in | able su<br>he inv<br>been g<br>e subr<br>ission.<br>voice | ubmission ha<br>oice previev<br>generated in<br>nission is no<br>has been sig | as been inv<br>v does not<br>error.<br>t billable o<br>jned by the | oiced and s<br>contain cor<br>r the HRPP<br>e study tear | ent to the study to<br>rect information (<br>Director has waiv<br>n (PI, SC, Billing C | eam for reviev<br>e.g. cost cent<br>ed fees for the<br>ontact/Grants | w and actio<br>er) or the<br>e<br>Manager |  |

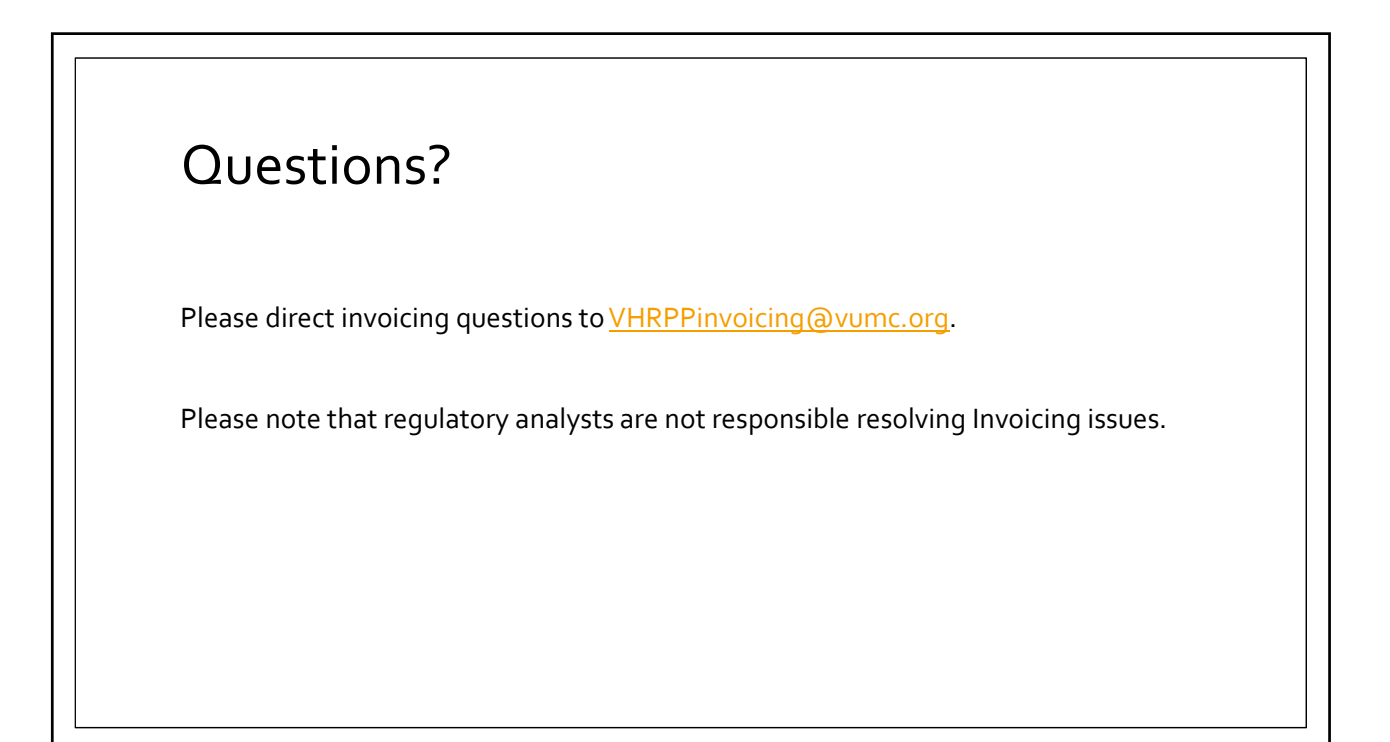